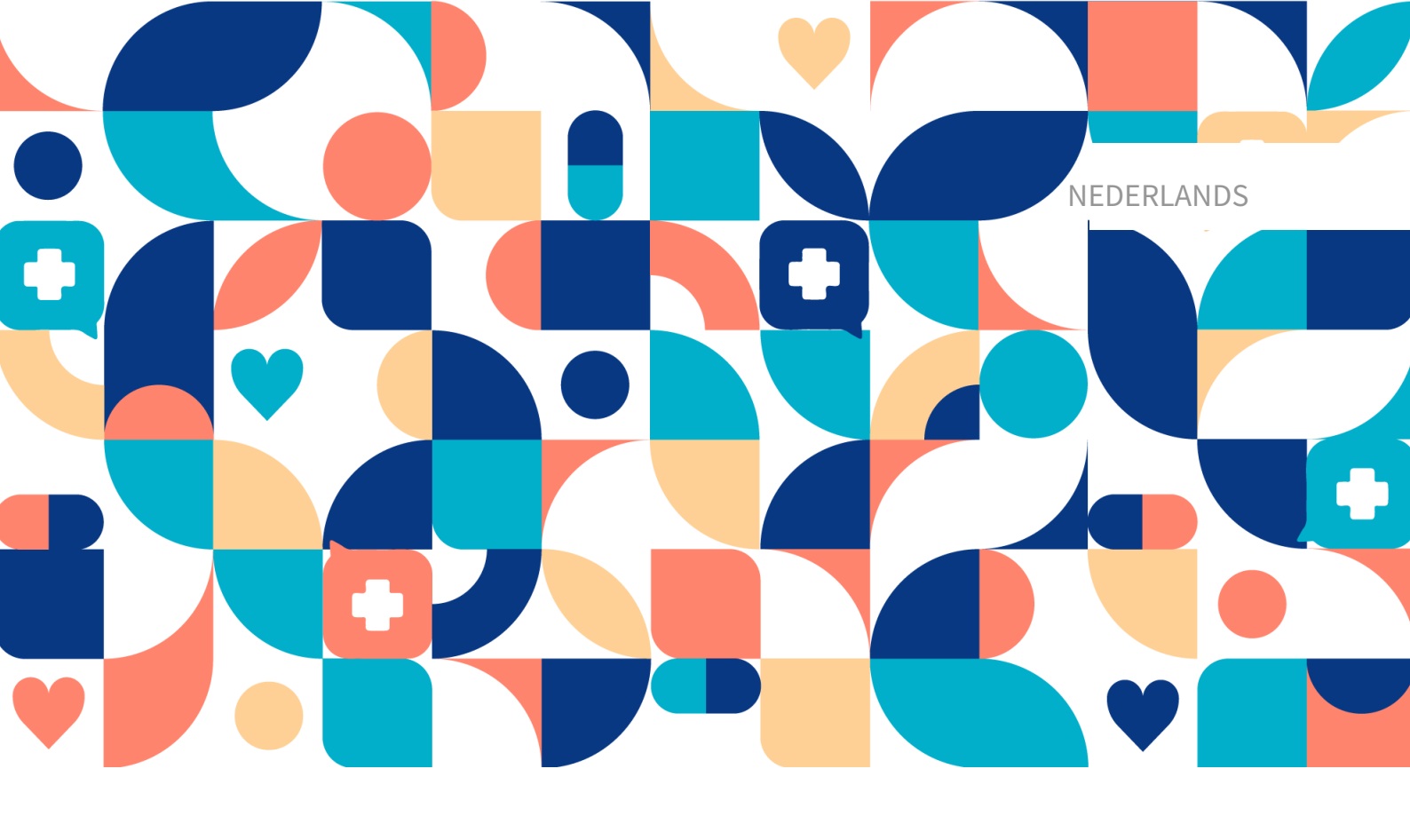

# platform 24

# Handleiding – Smart Care Plans – Episodisch

CLINIC, SMART CARE PLANS MEDISCH HULPMIDDEL VERSIE 2

Handleiding versie 3.0 27-03-2025

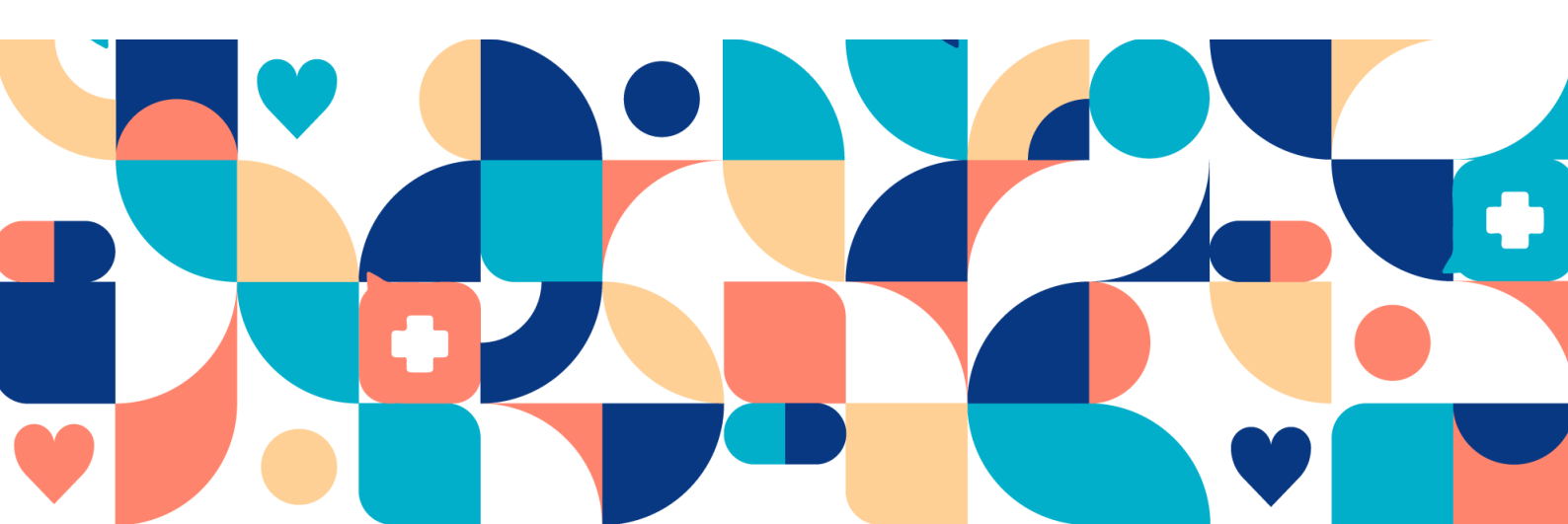

#### Copyright © 2025 Platform24 Healthcare AB

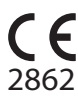

MD

UDI

UDI-DI: 7350127221035

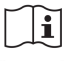

Raadpleeg de gebruiksaanwijzing: eIFU die bijge-sloten is bij het product en die te vinden is op de webpagina van de fabrikant.

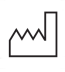

2025-04-01

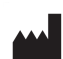

Platform24 Healthcare AB

Söder Mälarstrand 57, SE-118 25 Stockholm

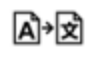

Deze handleiding is een vertaling uit de oorspronkelijke taal, het Engels (en).

Ernstige incidenten die zich hebben voorgedaan met betrekking tot het medische hulpmiddel dienen gemeld te worden aan Platform24 en aan de bevoegde autoriteit van de lidstaat waar de gebruiker en/of patiënt is gevestigd.

Publicatie-ID Paligo

Interne publicatieversie Paligo

22421 (UUID-880dbf0f-849d-c846-4f71-a2cfe43084ef) 3.0

# Inhoudsopgave

| 1. Inleiding                                                   | 5          |
|----------------------------------------------------------------|------------|
| 1.1. Over Smart Care Plans - Episodisch                        | 5          |
| 1.2. Hardware- en softwarespecificaties                        | 6          |
| 2. Contactgegevens                                             | 7          |
| 2.1. Fabrikant                                                 | 7          |
| 2.2. Ondersteuning                                             | . 7        |
| 2.2.1 Ondersteuning voor eindgebruikers                        | 7          |
| 2.2.1. Ondersteuning voor einagebruikers                       | 7          |
| 2.2.2.2. Onderstearning door supergebraikers                   |            |
| 2.3.1 Fon godrulto versio van de gebruikgen nuiizing een wagen | 0          |
| 2.3.1. Een gedrukte versie van de gebruiksaanwijzing aanvragen | ð          |
| 3. Definitie van symbolen en voorzorgsmaatregelen              | 9          |
| 3.1. Definitie van symbolen                                    | 9          |
| 3.2. Definitie van voorzorgsmaatregelen                        | 9          |
| 4. Smart Care Plans - Beoogd gebruik                           | 11         |
| 4.1. Naam product                                              | 11         |
| 4.2. Beoogd gebruik                                            | 11         |
| 4.3. Beoogd gebruikersprofiel                                  | 11         |
| 4.3.1. Doelgroep                                               | 11         |
| 4.3.2. Beoogde gebruikers                                      | 11         |
| 4.4. Beoogde operationele omgeving                             | 12         |
| 4.5. Beoogde doelomstandigheden                                | 12         |
| 4.6. Beoogde natiëntennonulatie                                | 12         |
| 4.0. Beoogde klinische voordelen                               | 12         |
| 4.7. Deologue killische voordelen                              | 12         |
| 4.8. Presiduekenmerken                                         | 13         |
| 4.9. Contra-indicaties                                         | 13         |
| 4.10. Resterende rísico's                                      | 13         |
| 4.11. Voorzienbaar misbruik                                    | 14         |
| 5. Aan- en afmelden                                            | 15         |
| 5.1. Aanmelden bij Clinic                                      | 15         |
| 5.2. Afmelden bij Clinic                                       | 15         |
| 6. Het Zorgpaden overzicht                                     | 16         |
| 6.1. Patiëntenlijst                                            | 16         |
| 7. Patiënt inschrijven in een zorgpad                          | 19         |
| 8. Patiëntprofiel                                              | 23         |
| 9 Gedetailleerd zorgnadenoverzicht                             | 26         |
| 9 1 Algemene informatie                                        | 26         |
| 9.1 Algemene mornate                                           | 20         |
| 9.2. Over                                                      | 27         |
| 9.5. Toegewezen zorgverteners                                  | 21         |
| 9.3.1. Toegewezen zorgverteners toevoegen                      | 21         |
| 9.3.2. Toegewezen zorgverteners bewerken                       | 28         |
| 9.4. Informatie-artikelen                                      | 28         |
| 9.5. Een zorgpad annuleren                                     | 29         |
| 9.6. Geplande stappen                                          | 30         |
| 9.7. Voltooide stappen                                         | 31         |
| 9.8. Weergeven als flowdiagram                                 | 31         |
| 10. Informatie over een zorgpad weergeven                      | 33         |
| 10.1. Vragenlijsten weergeven                                  | 33         |
| 10.1.1. Status                                                 | 33         |
| 10.1.2. Antwoorden op de vragenlijst                           | 33         |
| 10.1.3 Grafieken                                               | 3 <u>0</u> |
| 10.2. Afenrakan an boekingen gekonneld oon oon zorgnad         | 35         |
| 10.2. Rookingtickots gokonnold aan oon zorgnad                 | 20         |
| 10.4. Taken aan zemaalt in aan zemaad                          | 30         |
| 10.4. Taken aangemaakt in een zorgpad                          | 31         |

| 10.4.1. Inkomende taken 3         | 37 |
|-----------------------------------|----|
| 10.4.2. Taken door mij afgetekend | 37 |
| 11. Termen en definities          | 39 |
| 12. Handleidingversies            | 0  |
| 13. Referenties                   | 1  |

# 1. Inleiding

# 1.1. Over Smart Care Plans - Episodisch

Smart Care Plans - Episodisch is een product van Platform24 om zorgactiviteiten voor geplande episodische zorg te automatiseren en met elkaar te verbinden.

Met Smart Care Plans - Episodisch kun je gebeurtenissen en activiteiten combineren om klinische zorgpaden optimaal in te richten. Zorgactiviteiten, vaak stappen genoemd, kunnen op verschillende manieren worden samengevoegd om zorgprocessen te ondersteunen. Deze activiteiten kunnen ten opzichte van elkaar worden gepland en ook geactiveerd worden op basis van de uitkomsten van andere activiteiten. Een patiënt activeert een zorgpad vanuit de Patiënt-applicatie.

Smart Care Plans - Episodisch is een variant van Smart Care Plans die wordt gebruikt voor episodische zorgstromen zoals bijvoorbeeld een operatieproces. Smart Care Plans is de overkoepelende naam van het product dat zorgplannen ondersteunt voor zowel episodische als monitorende zorgstromen. Deze handleiding beschrijft de episodische zorgstromen en in de rest van de handleiding wordt Smart Care Plans gebruikt om naar het product te verwijzen. Raadpleeg voor meer informatie over de monitorende zorgstromen de Smart Care Plans - Monitoring handleiding.

Op dit moment ondersteunen we de volgende zorgactiviteiten in een zorgpad, maar er zullen voortdurend nieuwe activiteiten worden toegevoegd:

- Stap voor digitale afspraak
- Stap voor fysieke afspraak
- Stap voor boekingsticket: activeert een boekingsticket dat de patiënt kan gebruiken om een afspraak in te plannen.
- Stap voor vragenlijst: activeert een vragenlijst die de patiënt kan beantwoorden.
- Aanbevelingsstap: activeert een vragenlijst die de patiënt kan beantwoorden en geeft de patient een aanbeveling op basis van de antwoorden.
- Informatiestap: toont informatie op een gespecifieerd moment die de patiënt kan lezen en bevestigen.
- Takenstap: maakt een taak aan in Clinic.
- **Toestemmingsstap**: activeert een toestemmingsstap waarin de patiënt toestemming kan geven op een of meerdere consents.
- Stap voor e-mail/sms/pushmelding voor patiënt: stuurt een e-mail, sms of pushmelding naar de patiënt.

Een zorgpad in Platform24 kan op twee verschillende manieren geactiveerd worden:

- 1. Een zorgverlener schrijft een patiënt handmatig in in een zorgpad in Clinic.
- 2. Een bepaalde gebeurtenis in een extern *EHR*-systeem (bijv. het boeken van een afspraak) zorgt ervoor dat een zorgpad wordt geactiveerd in Platform24 via een integratie.

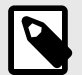

#### **OPMERKING**

De handleiding is mogelijk niet altijd volledig up-to-date wat betreft alle elementen van de gebruikersomgeving (UI). Het is bijvoorbeeld mogelijk dat bijgewerkte kleinere UI-elementen, zoals namen van knoppen, velden enz., op zichzelf geen nieuwe versie van de handleiding opleveren. Alle UI-wijzigingen worden echter wel gecommuniceerd in de release notes op het moment van bijwerken. Alle waarschuwingen in de handleiding zijn altijd up-to-date en daarnaast zullen nieuwe waarschuwingen worden gecommuniceerd in de release notes.

### 1.2. Hardware- en softwarespecificaties

Hardware • Computer met SITHS-kaartlezer (alleen vereist wanneer de zorgverlener zich authentiseert met de SITHS-kaart) - alleen Zweden

- Computer met Windows OS
- 8 GB RAM
- Bandbreedte > 600 kb/s per stream voor gesprekken
- Camera (vereist voor videogesprekken)
- Microfoon (vereist voor videogesprekken)
- Luidsprekers of koptelefoon (vereist voor videogesprekken)
- Schermresolutie 1366x768 of hoger
- Muis met scrollwiel (vereist voor vaste computers)
- Software 2 nieuwste versies van Microsoft Edge (Chromium)
  - Laatste versie van Chrome

Website

# 2. Contactgegevens

## 2.1. Fabrikant

| Adres | Platform24 Healthcare Al | 3 |
|-------|--------------------------|---|
|       |                          |   |

Söder Mälarstrand 57 SE-118 25 Stockholm https://platform24.com

# 2.2. Ondersteuning

### 2.2.1. Ondersteuning voor eindgebruikers

Platform24 biedt geen directe toegang tot ondersteuning voor eindgebruikers. Voor vragen zijn je lokale *supergebruikers* en trainers de eerste ondersteuningslijn.

Raadpleeg je interne routines en procedures voor informatie over de supergebruikers binnen je organisatie.

### 2.2.2. Ondersteuning door supergebruikers

Een *supergebruiker* is een eindgebruiker met meer kennis en verantwoordelijkheid over het platform op elke eenheid.

De supergebruiker fungeert als eerstelijns ondersteuning voor de eindgebruikers van het hulpmiddel en is degene die zich wendt tot Platform24 voor verdere ondersteuning, indien nodig.

Raadpleeg je interne routines en procedures voor informatie over de supergebruikers binnen je organisatie.

### Dringende gevallen

Voor dringende gevallen dienen supergebruikers het onderstaande telefoonnummer van Platform24 support te bellen.

Telefoon: +46 (0) 10-140 23 21

#### Niet-dringende gevallen

Voor alle niet-dringende gevallen dienen supergebruikers een e-mail te sturen naar onderstaand support e-mailadres.

E-mail: <support@platform24.com>

Voor vragen over aanvullende services of modules die je organisatie mogelijk wil kopen of activeren, dienen supergebruikers contact op te nemen met hun *Customer Success Manager*, (*CSM*) op Platform24.

### 2.3. Feedback en vragen over de handleiding

Stuur voor feedback en vragen over de handleiding een e-mail naar het onderstaande support e-mailadres.

E-mail: <support@platform24.com>

### 2.3.1. Een gedrukte versie van de gebruiksaanwijzing aanvragen

De gebruiksaanwijzing (IFU) is opgenomen in de handleiding voor elk product en is in digitaal formaat beschikbaar in de gebruikersomgeving.

Als je een papieren versie van de handleiding nodig hebt, kunt je contact opnemen met Platform24 via:

E-mail: <support@platform24.com>

Een papieren versie zal uiterlijk binnen 7 kalenderdagen na ontvangst van een verzoek van de gebruiker worden geleverd, of op het moment van levering van het hulpmiddel indien daarom is verzocht bij de bestelling.

# 3. Definitie van symbolen en voorzorgsmaatregelen

# 3.1. Definitie van symbolen

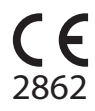

CE-markering

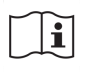

Raadpleeg de gebruiksaanwijzing

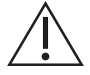

Raadpleeg de gebruiksaanwijzing voor belangrijke informatie zoals waarschuwingen en voorzorgsmaatregelen.

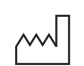

Productiedatum

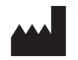

Fabrikant

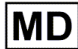

Medisch hulpmiddel

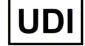

Uniek apparaatnummer

### 3.2. Definitie van voorzorgsmaatregelen

In deze paragraaf worden de verschillende soorten voorzorgsmaatregelen beschreven die in de handleidingen worden gebruikt.

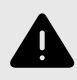

### WAARSCHUWING

Een waarschuwing geeft een gevaarlijke situatie aan die, als deze niet wordt vermeden, kan leiden tot ernstig of dodelijk letsel.

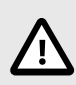

#### LET OP

'Let op' geeft een gevaarlijke situatie aan die, als deze niet wordt vermeden, kan leiden tot licht of matig letsel.

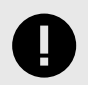

#### **BELANGRIJK**

Een belangrijke voorzorgsmaatregel geeft informatie aan die belangrijk is voor de gebruiker om op te merken.

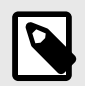

### OPMERKING

Een opmerking geeft informatie aan die de gebruiker moet opmerken.

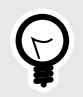

### TIP

Een tip geeft aanbevelingen voor de gebruiker.

# 4. Smart Care Plans - Beoogd gebruik

## 4.1. Naam product

Slimme zorgplannen

### 4.2. Beoogd gebruik

Smart Care Plans is software die wordt gebruikt in een poliklinische omgeving waar medische parameters asynchroon worden gerapporteerd door patiënten via externe diensten, gekoppelde apparatuur of handmatige invoer. Smart Care Plans is bedoeld om ontvangen medische parameters of resultaten van medische vragenlijsten te bewaken, deze te vergelijken met acceptatiegrenzen en het klinisch beheer te informeren door middel van de volgende functionaliteiten:

- 1. Waarschuwingen aan de behandelend zorgverlener met verschillende prioriteitsniveaus.
- 2. Presentatie van geconfigureerde berichten, aanwijzingen en verzoeken tot actie aan de patient.
- 3. Weergave van waarden of trends in waarden in relatie tot acceptatiegrenzen in de tijd, gebruikmakend van visualisaties en schriftelijke berichten.

Smart Care Plans is geschikt voor elke klinische aandoening die baat heeft bij geplande acties gebaseerd op het verzamelen van relevante medische parameters. De configureerbaarheid maakt het aanpasbaar aan een breed scala van klinische aandoeningen.

# 4.3. Beoogd gebruikersprofiel

### 4.3.1. Doelgroep

Zorginstellingen

### 4.3.2. Beoogde gebruikers

- Zorgpersoneel
- Patiënten
- Ontwikkelaars van medische inhoud

### Zorgpersoneel

Zorgplannen maken en aanpassen en handelen naar aanleiding van getriggerde acties.

#### Details

| <u>Type gebruiker</u>    | Professioneel                                                                                                   |
|--------------------------|----------------------------------------------------------------------------------------------------|
| <u>Leeftijd</u>          | >20 jaar oud                                                                                                    |
| <u>Instructiesniveau</u> | <ul> <li>Bevoegde zorgverlener, bijv. arts, verpleegkundige, psycholoog</li> </ul>                              |
|                          | <ul> <li>Niveau C1-C2 in de taal die wordt ondersteund door het product voor de<br/>relevante markt.</li> </ul> |
|                          | Handleiding                                                                                                    |
| <u>Interface</u>         | Clinic (web)                                                                                                    |

### Patiënten

Patiënten voeren gegevens in en handelen naar aanleiding van getriggerde acties.

| Details | S |
|---------|---|
|---------|---|

| <u>Type gebruiker</u><br><u>Leeftijd</u> | <ul><li>Iemand zonder voorafgaande kennis</li><li>Systeem default: 0-120 jaar</li></ul>                                                                                                    |
|------------------------------------------|----------------------------------------------------------------------------------------------------|
|                                          | • Het systeem stelt patiënten in staat om voor zichzelf zorg te zoeken van-<br>af de leeftijd waarop ze zich digitaal kunnen identificeren. De precieze<br>leeftijd wordt echter bepaald door de zorginstelling. |
|                                          | <ul> <li>Met het systeem kunnen gebruikers ook zorg zoeken voor hun kind tot<br/>de leeftijd van 18 jaar.</li> </ul>                                                                                             |
| Instructiesniveau                        | • Niveau <i>B1-B2</i> in de taal die wordt ondersteund door het product voor de relevante markt.                                                                                                    |
| <u>Interface</u>                         | Patiënt (app/web)                                                                                                    |

### Ontwikkelaars van medische inhoud

Maak sjablonen voor zorgplannen.

#### Details

| <u>Type gebruiker</u> | Professioneel                                                                                    |
|-----------------------|--------------------------------------------------------------------------------------------------|
| <u>Leeftijd</u>       | >20 jaar oud                                                                                     |
| Instructiesniveau     | Opleiding en training gevolgd                                                                    |
|                       | • Niveau <i>C1-C2</i> in de taal die wordt ondersteund door het product voor de relevante markt. |
|                       | Handleiding                                                                                      |
| <u>Interface</u>      | Manage (web)                                                                                     |
|                       |                                                                                                  |

### 4.4. Beoogde operationele omgeving

Smart Care Plans is bedoeld voor gebruik door zorginstellingen en gezondheidszorgsystemen in landen waar de bevolking toegang heeft tot het internet via smartphones of computers.

## 4.5. Beoogde doelomstandigheden

Smart Care Plans is bedoeld om gebruikt te worden voor bekende en voorspelbare gezondheidsaandoeningen, onderzoeken of zorgepisodes waarbij een slim digitaal zorgplan haalbaar is en voordeel oplevert voor de patiënt zonder dat er continue gezondheidsgegevensstromen nodig zijn.

# 4.6. Beoogde patiëntenpopulatie

Smart Care Plans wordt gebruikt door de patiënten, zoals bepaald door hun zorgverleners, om accurate medische informatie te verstrekken voor klinisch management. De doelgroep omvat patienten die behoefte hebben aan een slim digitaal zorgplan om bijvoorbeeld hun chronische ziekte te monitoren of een electieve zorgepisode af te handelen.

# 4.7. Beoogde klinische voordelen

Het klinische voordeel van Smart Care Plans ligt in effectiever patiëntbeheer. Dit wordt gedaan door het verhogen van de relevantie van de informatie die aan zorgverleners wordt gepresenteerd door gebruik te maken van op regels gebaseerde acties, waardoor zorgverleners zich meer kunnen richten op patiënten die hun aandacht nodig hebben en mogelijk ook meer patiënten kunnen behandelen, zonder dat dit ten koste gaat van de veiligheid. Door de op regels gebaseerde acties zijn beslissingen en/of acties op de gerapporteerde medische parameters ook vrijwel onmiddellijk, wat betekent dat patiënten sneller een beoordeling van hun gezondheidsparameters krijgen.

Andere indirecte klinische voordelen zijn dat patiënten accurate en tijdige feedback krijgen over hun gerapporteerde gezondheidsparameters, doordat zorgverleners regelgebaseerde communicatie met de patiënt kunnen automatiseren en dit op een gebruiksvriendelijke manier kunnen presenteren. Een ander voordeel ligt in de mogelijkheid van Smart Care Plans om zich aan te passen aan de huidige gezondheid van de patiënt, wat zowel de relevantie en veiligheid voor de individuele patiënt als de relevantie voor zorgverleners verhoogt.

Het product Smart Care Plans heeft de volgende claims:

- Het gebruik van slimme gebeurtenissen verhoogt de relevantie van de informatie die wordt gepresenteerd aan de zorgverleners
- Door het gebruik van slimme gebeurtenissen kunnen zorgverleners meer patiënten behandelen
- Smart Care Plans maakt relevante en geïndividualiseerde zorgplannen mogelijk
- Het gebruik van Smart Care Plans brengt geen verhoogd risico met zich mee in vergelijking met standaard patiëntenmonitoring op afstand

### 4.8. Prestatiekenmerken

Door geïndividualiseerde drempelwaardes en acties voor medische parameters toe te staan, minimaliseert Smart Care Plans onnodige taken door ervoor te zorgen dat zorgverleners alleen klinisch relevante informatie ontvangen, waardoor de efficiëntie van patiëntbeheer wordt verbeterd.

# 4.9. Contra-indicaties

Bepaalde patiënten mogen het product niet gebruiken:

- 1. Patiënten met levensbedreigende symptomen die onmiddellijke medische aandacht vereisen, d.w.z. waarvan wordt verwacht dat ze binnen 24 uur acuut in het ziekenhuis moeten worden opgenomen. Wanneer deze symptomen worden ontdekt tijdens het gebruik van Smart Care Plans, moet het gebruik van het apparaat worden gestopt.
- 2. Patiënten die niet goed geïnformeerd zijn over hun gezondheidstoestand, inclusief maar niet beperkt tot het herkennen van tekenen van verslechtering van hun gezondheidstoestand en weten wanneer, waar en hoe ze spoedeisende hulp moeten zoeken als dat nodig is.
- 3. Patiënten met ernstige cognitieve problemen (inclusief maar niet beperkt tot dementie of ernstige verstandelijke beperking).
- 4. Patiënten voor wie de toegang tot de vereiste medische gegevens voor het gebruik van een slim digitaal zorgplan beperkt is.
- 5. Smart Care Plans is niet bedoeld om informatie te verschaffen die wordt gebruikt om beslissingen te nemen met diagnose of therapeutische doeleinden wanneer dergelijke beslissingen een invloed hebben die de dood, onomkeerbare verslechtering van de gezondheidstoestand van een persoon, ernstige verslechtering van de gezondheidstoestand van een persoon of een chirurgische ingreep kan veroorzaken.

### 4.10. Resterende risico's

Ondanks de implementatie van risicobeheersingsmaatregelen blijven er bepaalde resterende risico's bestaan die niet volledig kunnen worden geëlimineerd:

- Door onjuiste of misleidende informatie kunnen verkeerde beslissingen over de behandeling worden genomen.
- Vertraagde of afwezige behandeling kan het gevolg zijn van afhankelijkheid van connectiviteit en beschikbaarheid van de software.
- Onnauwkeurige gebruikersinvoer kan leiden tot onjuiste of misleidende output die op zijn beurt weer gevolgen kan hebben voor de prestaties en het klinisch voordeel.
- Softwarefouten kunnen onverwacht gedrag veroorzaken dat de prestaties en het klinische voordeel kan beïnvloeden.

- Ook al is er de nodige zorg besteed aan het valideren van alle zorgplantemplates, toch kan de configuratie van zorgplantemplates resulteren in ongeschikte zorgplannen op basis van de capaciteiten en conditie van de patiënt.
- Gebruikersfouten, waaronder een verkeerde interpretatie van de interface, kunnen het juiste gebruik beïnvloeden en het klinische voordeel beïnvloeden.

Gebruikers dienen de instructies zorgvuldig op te volgen en klinisch inzicht toe te passen bij het interpreteren van de resultaten.

## 4.11. Voorzienbaar misbruik

Bepaalde gedragingen zijn technisch mogelijk door het product, maar vallen buiten het beoogde gebruik:

- 1. Smart Care Plans is niet bedoeld om beslissingen over ernstig zieke patiënten te automatiseren.
- 2. Smart Care Plans is niet bedoeld voor bewaking van patiënten in een intramurale setting.
- 3. Smart Care Plans is niet bedoeld om een proces te vervangen dat bedoeld is om het risico op zelfmoord of zelfbeschadiging bij een patiënt te verminderen. Het is echter wel de bedoeling dat het product het werk verbetert om het risico op zelfmoord of zelfbeschadiging bij een patiënt te verminderen.
- 4. Smart Care Plans is niet bedoeld voor continue synchrone bewaking.
- 5. Smart Care Plans is niet bedoeld voor het zelfstandig bepalen van het management van de patiënt in een afgesloten lussysteem, zonder tussenkomst van een zorgverlener.
- 6. Smart Care Plans mag niet worden geïnitieerd via een integratie vanuit een extern systeem als het zorgplan schade kan veroorzaken als het wordt toegepast op de verkeerde patiënt.

# 5. Aan- en afmelden

# 5.1. Aanmelden bij Clinic

1. Open de browser en voer de URL https://clinic.platform24.se in. De aanbevolen webbrowsers zijn **Google Chrome** of **Microsoft Edge**.

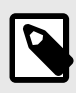

#### OPMERKING

Sommige klanten kunnen een unieke omgevingslink hebben. Neem contact op met je supergebruiker als de link niet werkt.

2. Meld je aan met de geselecteerde verificatiemethode.

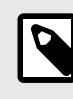

### OPMERKING

De geselecteerde verificatiemethode is klantspecifiek. Neem contact op met je supergebruiker als je niet zeker bent over het aanmeldproces in jouw kliniek.

# 5.2. Afmelden bij Clinic

1. Klik op Afmelden in de linkerbenedenhoek.

# 6. Het Zorgpaden overzicht

Om naar het **Zorgpaden** overzicht te gaan, klik je op **Zorgpaden** in het hoofdmenu.

| platform24       Q     Patiënt zoeken                               | Zorgpaden                           |                                  |                        |                         |                      |                           | Open troubleshooting details |
|---------------------------------------------------------------------|-------------------------------------|----------------------------------|------------------------|-------------------------|----------------------|---------------------------|------------------------------|
| i⊟ Startpagina<br>Ѻ Taken                                           | Totaal aantal patiënt<br><b>9</b>   | en Toegewezen aan jo<br><b>O</b> | u                      |                         |                      |                           |                              |
| 븝 Geplande afspraken<br>₽ Zorgpaden                                 | Patiënt inschrijven                 |                                  |                        |                         |                      |                           |                              |
| <ul> <li>▲ Agenda</li> <li>▲ Digitale collega's (1) &gt;</li> </ul> | Zorgpaden<br>Selecteer een zorgpad  | V Zoek                           | × )                    | Selecteer een zorgverle | erlener 🗸 To         | oon inactieve zorgpaden   |                              |
| Malin Surname                                                       | Patiënt                             | Zorgpad                          | Inschrijvingsdatum     | Huidige<br>fase         | Volgende<br>afspraak | Datum                     | Toegewezen<br>zorgverleners  |
| Unit                                                                | Nicolas Surname<br>19 XXXXXX-XXXX   | Pathway with everything          | 6 september 2024 om 1  | 15:52                   |                      |                           |                              |
| Firstname Surname<br>Man, 34 jaar                                   | Mateusz Surname<br>19 XXXXXX-XXXX 🗍 | EVLT-treatment                   | 9 juli 2024 om 07:42   |                         | EVLT treatment       | 7 juli 2025 om 09:00      | Q                            |
| Acne                                                                | Nicolas Surname<br>19 XXXXXX-XXXX   | Pathway with everything          | 7 mei 2024 om 08:46    |                         |                      |                           |                              |
|                                                                     | Matteus Surname<br>19 XXXXXX-XXXX   | EVLT-treatment                   | 15 april 2024 om 15:17 |                         | EVLT treatment       | 18 december 2024 om 08:00 | Q                            |
| ≪ Menu minimaliseren<br>⊖ Uitloggen                                 | Filip Surname<br>19 XXXXXX-XXXX     | EVLT-treatment                   | 15 april 2024 om 15:11 |                         | EVLT treatment       | 18 december 2024 om 08:00 | AS JD +1                     |

Het **Zorgpaden** overzicht bestaat uit de volgende onderdelen:

| Patiënt inschrijvenMet de knop Patiënt inschrijven kun je handmatig een patiënt insc<br>ven voor een zorgpad. Zie Patiënt inschrijven in een zorgpad [19] vo<br>meer informatie.Om een patiënt voor een zorgpad in te schrijven, moet de patiënt ee<br>geregistreerd zijn in de Clinic-applicatie. Raadpleeg de Clinic-handle<br>under in te schrijven. | ashboard geeft informatie over hoeveel patiënten zijn ingeschre-<br>n een zorgpad binnen je huidige zorgeenheid ( <b>Totaal aantal pati-</b><br>n) en hoeveel patiënten in actieve zorgpaden <b>aan jou zijn toege-</b><br><b>n</b> .      |  |  |  |  |  |  |
|----------------------------------------------------------------------------------------------------|----------------------------------------------------------------------------------------------------|--|--|--|--|--|--|
| Om een patiënt voor een zorgpad in te schrijven, moet de patiënt ee<br>geregistreerd zijn in de Clinic-applicatie. Raadpleeg de <i>Clinic-handl</i>                                                                                                    | Met de knop <b>Patiënt inschrijven</b> kun je handmatig een patiënt inschrij-<br>ven voor een zorgpad. Zie Patiënt inschrijven in een zorgpad [19] voor<br>meer informatie.                                                                |  |  |  |  |  |  |
| <i>ding</i> voor informatie over het toevoegen van een nieuwe patient in<br>Clinic.                                                                                                    | Om een patiënt voor een zorgpad in te schrijven, moet de patiënt eerst<br>geregistreerd zijn in de Clinic-applicatie. Raadpleeg de <i>Clinic-handlei-<br/>ding</i> voor informatie over het toevoegen van een nieuwe patiënt in<br>Clinic. |  |  |  |  |  |  |
| OPMERKING<br>Als je een boekingsintegratie hebt waarbij zorgpaden<br>automatisch worden aangemaakt in Platform24 via de<br>integratie, dan maak je geen gebruik van deze functio-<br>naliteit.                                                                                                    |                                                                                                    |  |  |  |  |  |  |

#### Patiëntenlijst

De patiëntenlijst laat patiënten zien die staan ingeschreven in een zorgpad in je specifieke zorgeenheid. Zie Patiëntenlijst [16] voor meer informatie over de patiëntenlijst.

## 6.1. Patiëntenlijst

De patiëntenlijst in het zorgpadenoverzicht bevat alle patiënten die zijn ingeschreven in een zorgpad bij een specifieke zorgeenheid.

| Zorgpaden<br>Selecteer een zorgpad | BSN<br>V Zoek              | Toegewezen zorgverlener         V       Selecteer een zorgverlener       V       Toor |                 |                      | on inactieve zorgpaden O |                             |
|------------------------------------|----------------------------|---------------------------------------------------------------------------------------|-----------------|----------------------|--------------------------|-----------------------------|
| Patiënt                            | Zorgpad                    | Inschrijvingsdatum                                                                    | Huidige<br>fase | Volgende<br>afspraak | Datum                    | Toegewezen<br>zorgverleners |
| Nicolas<br>19 91                   | Pathway with<br>everything | 6 september 2024 om 15:5                                                              | 2               |                      |                          |                             |
| Eugeny<br>19 90                    | EVLT-treatment             | 9 juli 2024 om 07:42                                                                  |                 | EVLT treatment       | 7 juli 2025 om 09:00     | JD                          |
| Nicolas<br>19 91                   | Pathway with<br>everything | 7 mei 2024 om 08:46                                                                   |                 |                      |                          |                             |

De patiëntenlijst bevat de volgende informatie/kolommen:

| Patiënt<br>Status        | Naam en <i>unieke persoonlijke identificatie</i> .<br>Status van het zorgpad. Kan "Actief", "Voltooid" of "Geannuleerd"<br>zijn.                                                                                                    |  |  |  |  |
|--------------------------|----------------------------------------------------------------------------------------------------|--|--|--|--|
|                          | OPMERKING<br>Deze kolom wordt alleen getoond als de schuif-<br>knop Toon inactieve zorgpaden is ingeschakeld.                                                                                                    |  |  |  |  |
| Zorgpad                  | De naam van het zorgpad waarin de patiënt is ingeschreven.                                                                                                    |  |  |  |  |
| Datum inschrijving       | De datum waarop de patiënt werd ingeschreven in het zorgpad.                                                                                                    |  |  |  |  |
| Huidige fase             | De fase in het zorgpad waarin de patiënt zich momenteel bevindt.                                                                                                    |  |  |  |  |
|                          | OPMERKING<br>Sommige zorgpaden kennen het concept "fasen"<br>niet. In dat geval is deze kolom leeg.                                                                                                    |  |  |  |  |
| Volgende afspraak        | De eerstvolgende afspraak in het zorgpad.                                                                                                    |  |  |  |  |
| Datum                    | De datum van de eerstvolgende afspraak in het zorgpad.                                                                                                    |  |  |  |  |
| Toegewezen zorgverleners | De verantwoordelijke zorgverlener(s) voor het zorgpad van de<br>patiënt. Hoofdzakelijk gebruikt om te filteren op de zorgpaden<br>waarvoor een specifieke zorgverlener verantwoordelijk is en om<br>taken binnen het zorgpad te sturen naar de toegewezen zorgver-<br>lener. |  |  |  |  |

De patiëntenlijst is standaard gesorteerd op **Datum inschrijving** (wanneer de patiënt is ingeschreven in een zorgpad).

Klik op een patiëntnaam om het patiëntprofiel weer te geven waar je gedetailleerde patiëntgegevens kunt zien. Zie Patiëntprofiel [23] voor meer informatie over het patiëntprofiel. Als je naar Gedetailleerd zorgpadenoverzicht [26] wilt gaan, klik dan op een zorgpad.

Als je alleen de patiënten wilt zien die ingeschreven staan in een specifiek zorgpad, kun je dit doen door een zorgpad te selecteren in de keuzelijst.

Het is ook mogelijk om naar een patiënt in de lijst te zoeken aan de hand van de unieke persoonlijke identificatie. Daarnaast is het mogelijk om alle patiënten te zien waar een specifieke zorgverlener verantwoordelijk voor is door de zorgverlener te selecteren in de keuzelijst.

Het overzicht **Zorgpaden** toont standaard alleen actieve zorgpaden, maar als je ook de inactieve zorgpaden wilt zien (d.w.z. de voltooide of geannuleerde zorgpaden), klik dan op de schuifknop **Toon inactieve zorgpaden**.

| Zorgpaden<br>Selecteer een zorgpad | BSN<br>V Zoek |                    | Toegewezen zorgverlene         Selecteer een zorgverl | ener 🗸          | Toon inactieve z     | orgpaden 🔵 |                             |
|------------------------------------|---------------|--------------------|-------------------------------------------------------|-----------------|----------------------|------------|-----------------------------|
| Patiënt                            | Status        | Zorgpad            | Inschrijvingsdatum                                    | Huidige<br>fase | Volgende<br>afspraak | Datum      | Toegewezen<br>zorgverleners |
| Viktor                             | ⊗ Geannuleerd | EVLT-<br>treatment | 17 september 2024 om 11:24                            |                 |                      |            | PD                          |
| Firstname<br>Surname<br>19 93      | O Voltooid    | EVLT-<br>treatment | 10 september 2024 om 09:16                            |                 |                      |            | PD                          |
| Firstname<br>Surname<br>19 90      | ⊗ Geannuleerd | EVLT-<br>treatment | 10 september 2024 om 07:41                            |                 |                      |            |                             |

# 7. Patiënt inschrijven in een zorgpad

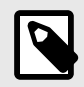

#### **OPMERKING**

Deze specifieke functionaliteit wordt niet gebruikt als de klant een integratie heeft waarbij zorgpaden automatisch worden geactiveerd.

- 1. Ga naar het overzicht **Zorgpaden** (of het **gedetailleerde zorgpadenoverzicht** in een patiëntprofiel).
- 2. Klik op de knop **Patiënt inschrijven**.
- 3. Voer de unieke persoonlijke identificatie in van de patiënt die je wilt toevoegen en druk op Enter op het toetsenbord of klik op het zoeksymbool naast het invoerveld. De gegevens van de geselecteerde patiënt worden dan weergegeven.

| * Patiënt   |                |   |
|-------------|----------------|---|
| Florin Su   | $\sim$         |   |
| Selecteer p | patiënt:       |   |
| FS          | Florin Surname | × |

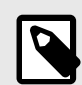

#### OPMERKING

Als de patiënt nog niet geregistreerd is in Clinic, moet je de patiënt registreren in Clinic voordat je hem/haar kunt toevoegen aan het zorgpad. Raadpleeg de *Clinic-handleiding* voor informatie over het toevoegen van een nieuwe patiënt in Clinic. Zodra de patiënt is geregistreerd, herhaal je de eerste stappen in deze instructie.

4. Selecteer de verantwoordelijke zorgverleners in de keuzelijst (je kunt meerdere opties selecteren) en klik op **Volgende**. 5. Selecteer in de vervolgkeuzelijst voor welk zorgpad je de patiënt wilt inschrijven. Je kunt kiezen uit de zorgpaden die zijn geconfigureerd.

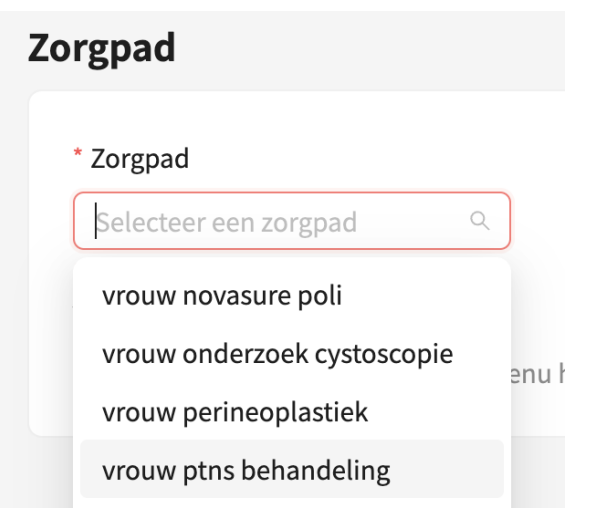

6. Nadat je een zorgpad hebt geselecteerd, zie je een vereenvoudigd overzicht van de verschillende stappen in dat specifieke zorgpad. Klik op **Volgende** om verder te gaan.

| * Zorgpad        |        |
|------------------|--------|
| EVLT-behandeling | $\sim$ |

#### Voorbeeld van het zorgpad "EVLT-behandeling"

| Fase Volg | orde | Zorgpad stap                                  |
|-----------|------|-----------------------------------------------|
| -         | 1    | Informatie: Leefregels dag van de behandeling |
| :         | 2    | Afspraak: EVLT-behandeling                    |
| 3         | 3    | Vragenlijst: Toestemming operatie/behandeling |

|   | 0 |
|---|---|
| I |   |

#### OPMERKING

Als de patiënt al is ingeschreven voor dat zorgpad, ontvang je een waarschuwing.

De patiënt is al ingeschreven in een soortgelijk zorgpad:

#### Test information step overflow 🕑 Ingeschreven sinds 20 september 2024 om 10:46

7. Als het zorgpad een boekingsstap (externe afspraak) of een afspraakstap (afspraak in Clinic) bevat, wordt je gevraagd een keuze te maken uit de komende afspraaken van de patiënt en de juiste afspraak te koppelen aan de juiste stap in het zorgpad.

#### \* Afspraak: EVLT-behandeling

|                | 🛱 Kies afspraak                             |
|----------------|---------------------------------------------|
|                |                                             |
| EVLT-behand    | eling <sub>26 september 2024 om 15:25</sub> |
| 🗅 Digitale afs | praak                                       |
| Malin          |                                             |

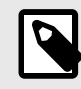

#### **OPMERKING**

Als de patiënt geen komende afspraken of boekingen heeft, wordt de zorgverlener hierover geïnformeerd.

#### \* Afspraak: Herhaalconsult acne

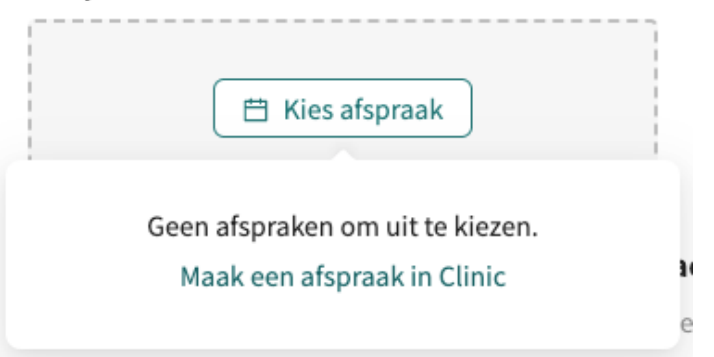

8. Na het koppelen van de afspraken zie je opnieuw het vereenvoudigde voorbeeld van het zorgpad, nu met de begindata voor elke stap in het zorgpad. Klik op **Volgende** om verder te gaan.

#### Care pathway

| Fase Volgorde | Zorgpad stap                                  | Start datum                |
|---------------|-----------------------------------------------|----------------------------|
| 1             | Informatie: Leefregels dag van de behandeling | 26 september 2024 om 15:04 |
| 2             | Afspraak: EVLT-behandeling                    | 26 september 2024 om 15:25 |
| 3             | Vragenlijst: Toestemming operatie/behandeling | 26 september 2024 om 15:04 |

9. In de overzichtsweergave zie je een samenvatting van de patiëntgegevens, de toegewezen zorgverleners en het geselecteerde zorgpad.

10. Bekijk de samenvatting en klik op **Patiënt inschrijven** om de patiënt in te schrijven voor dit zorgpad.

# 8. Patiëntprofiel

Om een patiëntprofiel te openen vanuit het overzicht, klik je op de naam van een patiënt. Je kunt ook naar de patiënt zoeken in het hoofdmenu aan de linkerkant (**Patiënt zoeken**).

| AL Anna<br>32 jaar, 1991     | Geslacht Lengte<br><b>Vrouw</b> | Gewicht BMI      |               |
|------------------------------|---------------------------------|------------------|---------------|
| Patiëntgegevens Tickets Alle | afspraken Zorgpaden             | Nie              | euwe afspraak |
| Patiëntgegevens Gezondheide  | sprofiel Waarschuwingen         | Interne notities | Relaties      |
| Anna (1991 ) 🕄               |                                 |                  |               |
| Voornaam                     | Anna                            |                  |               |
| Achternaam                   | -                               |                  |               |
| Telefoon                     | +46                             |                  |               |
| E-Mail                       |                                 |                  |               |
| Beschermde Identiteit        | Nee                             |                  |               |
|                              |                                 |                  | Bewerken      |

De tabbladen bovenaan in het patiëntprofiel zijn:

#### 1. Patiëntgegevens

Bevat de gegevens van de patiënt, zoals patiëntinformatie (inclusief e-mail, telefoonnummer, enz.), gezondheidsprofiel, waarschuwingen, interne notities en relaties (kinderen verbonden aan deze patiënt, dit kan ook uitgezet worden).

#### 2. Tickets

Bevat boekingstickets en losse vragenlijsten (vragenlijsttickets) die naar patiënten zijn gestuurd. Je kunt de status van elk ticket bekijken. Als een patiënt het ticket heeft gebruikt en een afspraak heeft gemaakt, wordt de status van die afspraak ook weergegeven.

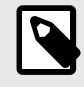

#### OPMERKING

Hier zijn ook tickets en vragenlijsten te vinden die naar de patiënt zijn verstuurd vanuit een zorgpad.

#### 3. Gezondheidsgegevens

Visualiseert specifieke gezondheidsgegevens die zijn verzameld in vragenlijsten in de vorm van grafieken. Zie Grafieken [34] voor meer informatie.

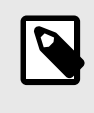

#### **OPMERKING**

Als er gezondheidsgegevens uit vragenlijsten gewenst zijn in een grafiek, moet dit worden geconfigureerd in de vragenlijsten.

#### 4. Patiëntactiviteit

Toont geplande en recente activiteiten met betrekking tot de patiënt, afspraken, taken en overleggen van zorgeenheden binnen dezelfde zorgverlener. Activiteiten van andere zorgverleners binnen dezelfde partner zijn alleen zichtbaar als de patiënt hiervoor toestemming heeft gegeven.

| Peter Surname ()<br>34 jaar, 199008NN-NNNN () | Geslacht Lengte<br>Man    | Gewicht BMI   |                 |                           |
|-----------------------------------------------|---------------------------|---------------|-----------------|---------------------------|
| Patiëntgegevens Tickets Meetw                 | aarden Patiënt activiteit | Zorgpaden 🚺 🚺 | Nieuwe afspraak |                           |
| Afspraken Taken Overleggen                    | Interviews                |               |                 |                           |
| Datum                                         | Туре                      | Titel         | Status          | Zorgpersoneel             |
| 16 dec 2024                                   | Online afspraak           | Acne          | Beindigd        | Name Surname<br>Care unit |
| 1 okt 2024                                    | Online afspraak           | Acne          | Beindigd        | Name Surname<br>Care unit |
| 2 jul 2024                                    | Online afspraak           | Allergie      | Geannuleerd     | Name Surname<br>Care unit |

#### 5. Zorgpaden

Toont alle zorgpaden waarvoor de patiënt momenteel is ingeschreven (actieve zorgpaden) of die al verlopen zijn (inactieve zorgpaden) binnen de huidige zorgverlener. Als de patiënt toestemming heeft gegeven, worden ook zorgpaden van andere zorgverleners binnen dezelfde partner getoond. Op elke zorgpadkaart staat informatie over het zorgpad: naam, beschrijving, status, geschatte voortgang, inschrijfdatum en verantwoordelijke zorgeenheid. Om meer informatie over een specifiek zorgpad te bekijken, klik je op **Zie details** in de zorgpadkaart. Zie Gedetailleerd zorgpadenoverzicht [26] voor meer informatie.

| AL Anna Geslacht Lengte<br>32 jaar, 1991 Vrouw                                          | Gewicht BMI                                                                         |  |
|-----------------------------------------------------------------------------------------|-------------------------------------------------------------------------------------|--|
| Patiëntgegevens Tickets Alle afspraken Zorgpaden                                        | Nieuwe afspraak                                                                     |  |
| Zorgpaden<br>+ Patiënt inschrijven in een zorgpad + Patiënt inschr<br>Actieve zorgpaden | ijven in een zorgpad (BETA)                                                         |  |
| Pathway with everything C Actief<br>Geschatte voortgang: 90%                            | Pathway with everything C Actief<br>Geschatte voortgang: 90%                        |  |
| Ingeschreven sinds: 6 september 2024 om 16:04<br>Zorgeenheid: CU 1<br>Zie details       | Ingeschreven sinds: 27 mei 2024 om 10:14<br>Zorgeenheid: CU 1<br><u>Zie details</u> |  |

# 9. Gedetailleerd zorgpadenoverzicht

In het gedetailleerde zorgpadenoverzicht kun je meer informatie over het zorgpad bekijken. Hier kun je zien waar de patiënt zich in het zorgpad bevindt en welke stappen voor de patiënt nog gepland en al voltooid zijn.

| Zorgpaden / EVLT-treatment                                     |            |                                                                              |                                 |                                                                                                    | Open troubleshooting detai |
|----------------------------------------------------------------|------------|------------------------------------------------------------------------------|---------------------------------|----------------------------------------------------------------------------------------------------|----------------------------|
| (15%) EVLT-tr                                                  | eatment OA | ctief                                                                        |                                 | Time travel                                                                                        | Annuleer zorgpad           |
| Over                                                           |            | Toegewe                                                                      | ezen zorgverleners              | Informatie artikeler                                                                               | 1                          |
| Ingeschreven sinds: 26 september 2024 om 08:31<br>Zorgeenheid: |            | Dit zorgpad heeft geen toegewezen zorgverlener<br>+ Toegewezen zorgverleners |                                 | Information about varicose veins<br>Information EVLT-treatment<br>Guidelines varicoseveins surgery |                            |
| Geplande stappen                                               |            | Toon mogelijke                                                               | taken ③ 🔵 Toon notificaties ⑨ 🔵 | Toon als tabellen                                                                                  | Toon in een diagram (BETA) |
| Activeringsdatum                                               | Status     | Туре                                                                         | Titel                           |                                                                                                    | Einddatum                  |
| 26 september 2024 om 08:31                                     | O Actief   | Vragenlijst                                                                  | Questionnaire BRMO/MRSA         | :                                                                                                  | 26 september 2024 om 11:30 |
| 26 september 2024 om 08:31                                     | C Actief   | Vragenlijst                                                                  | Agreement surgery/treatment     | :                                                                                                  | 26 september 2024 om 11:30 |
| 26 september 2024 om 08:31                                     | O Actief   | Informatie                                                                   | Leefregels 1 dag voor de behand | leling                                                                                             | 26 september 2024 om 12:30 |
| 26 september 2024 om 08:31                                     | O Actief   | Informatie                                                                   | Leefregels dag van de behandeli | ing                                                                                                | 27 september 2024 om 23:59 |

# 9.1. Algemene informatie

Bovenaan het gedetailleerde zorgpadenoverzicht zie je:

- Naam van het pad
- Status (Actief, Geannuleerd, Voltooid)
- · Beschrijving van het pad (mits gedefinieerd)
- Geschatte voortgang

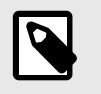

#### **OPMERKING**

Dit is een schatting op basis van de stappen die nog gepland staan.

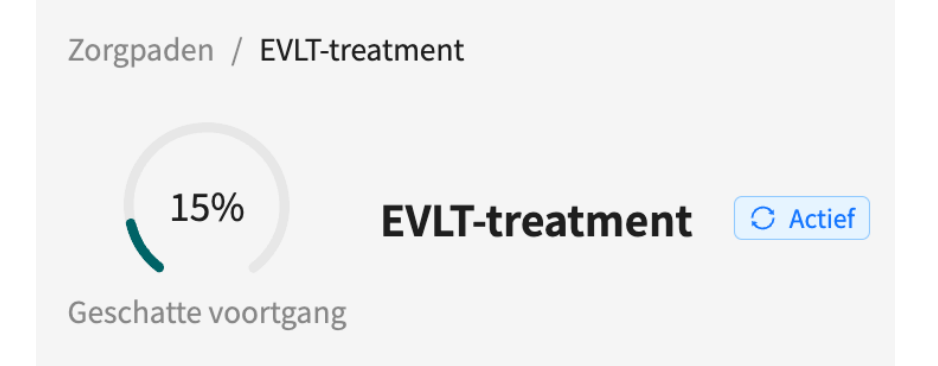

### 9.2. Over

In het gedeelte **Over** is algemene informatie over het pad te vinden:

- Inschrijfdatum
- Zorgeenheid
- Aantal fasen (indien van toepassing)
- Huidige fase (indien van toepassing)

| Over                                                           |
|----------------------------------------------------------------|
| Ingeschreven sinds: 26 september 2024 om 08:31<br>Zorgeenheid: |

### 9.3. Toegewezen zorgverleners

In het gedeelte **Toegewezen zorgverleners** kun je zien welke zorgverleners aan het pad zijn toegewezen.

| Toegewezen zorgverleners        | 🖉 Bewerken |
|---------------------------------|------------|
| Toegewezen arts: Jaanika Doctor |            |

### 9.3.1. Toegewezen zorgverleners toevoegen

1. Klik op de knop Zorgverlener toewijzen in het gedeelte Toegewezen zorgverleners.

\* Afspraak: EVLT-behandeling

| 📋 Kies afsp | oraak |
|-------------|-------|
|             |       |

2. In het dialoogvenster dat opent, kun je zoeken naar zorgverleners om toe te voegen aan het pad.

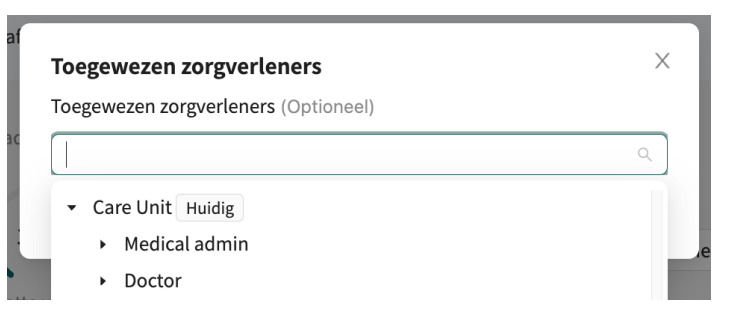

### 9.3.2. Toegewezen zorgverleners bewerken

1. Klik op de knop Bewerken in het gedeelte Toegewezen zorgverleners.

| Toegewezen zorgverleners        | ∠ Bewerken |
|---------------------------------|------------|
| Toegewezen arts: Jaanika Doctor |            |

2. In het dialoogvenster dat geopend wordt, kun je zoeken naar extra zorgverleners om toe te voegen aan het pad, of huidige toegewezen zorgverleners verwijderen.

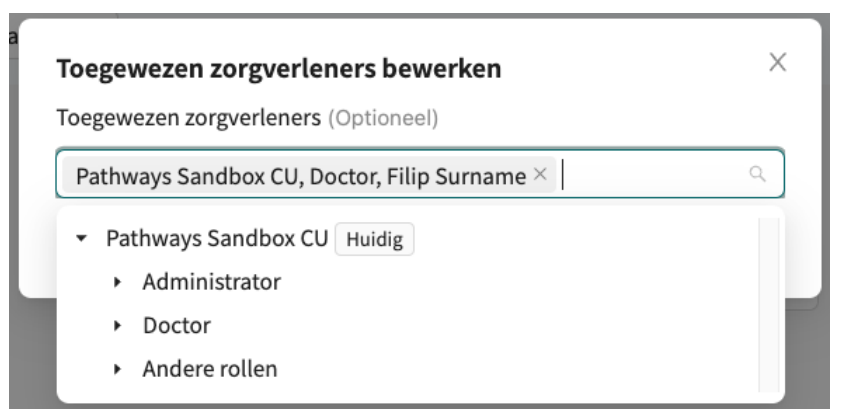

### 9.4. Informatie-artikelen

In het gedeelte **Informatie-artikelen** kun je alle informatie-artikelen zien die bij het zorgpad horen.

| Informatie    | artikelen     |       |  |
|---------------|---------------|-------|--|
| Information   | bout varicose | veins |  |
| information a | bout vancose  |       |  |
| Information E | VLT-treatmen  | t     |  |

Als je op een link klikt, kun je het artikel openen en lezen.

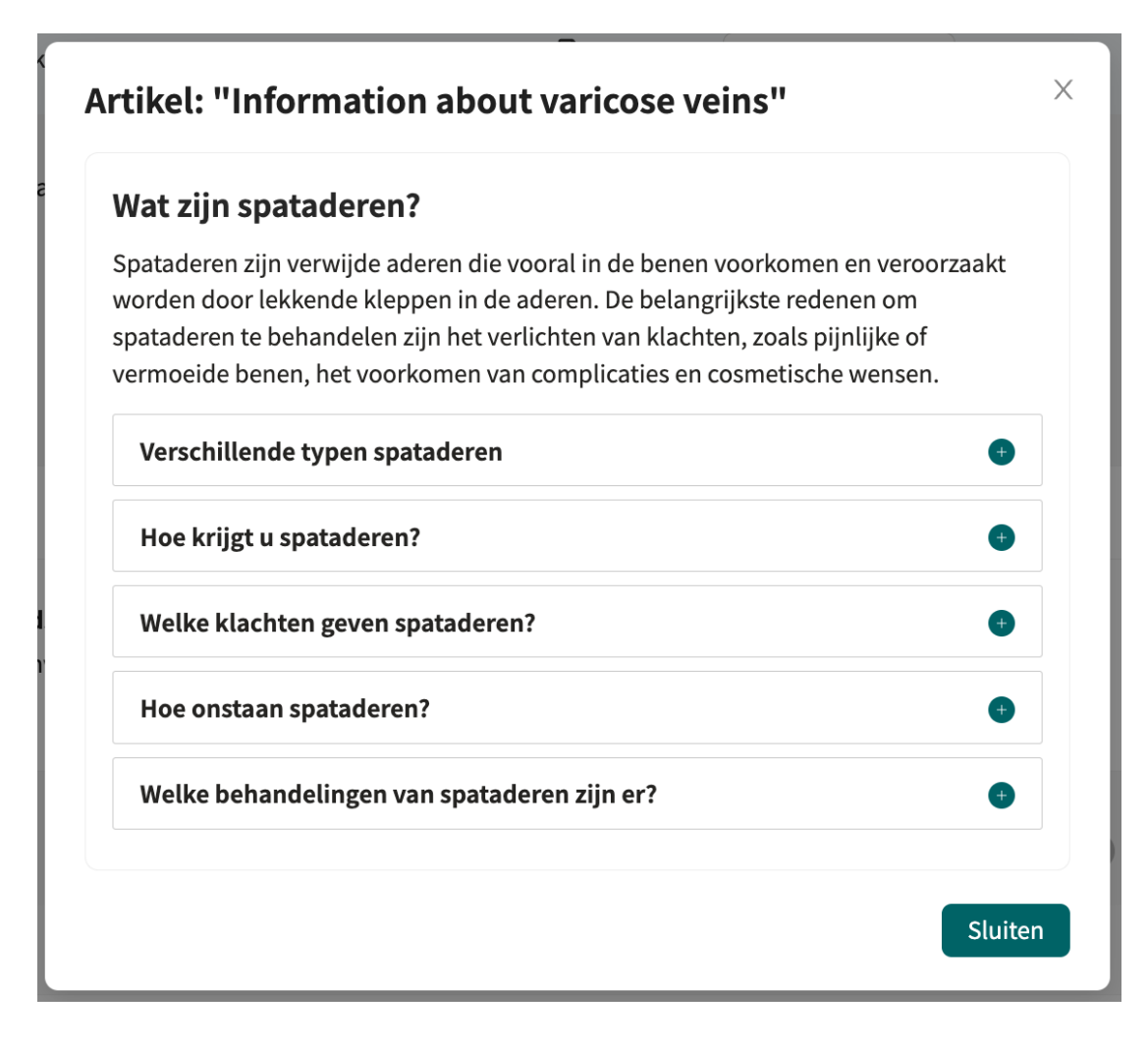

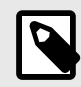

#### OPMERKING

Als je een informatie-artikel wilt bewerken, doe je dit in de applicatie Manage. Zie voor instructies de *Smart Care Plans Studio-handleiding*.

### 9.5. Een zorgpad annuleren

Om een zorgpad te annuleren, klik je op de knop **Annuleer zorgpad** in de rechterbovenhoek van het gedetailleerde zorgpadenoverzicht.

☐ Annuleer zorgpad

Als een zorgpad voor een patiënt is geannuleerd, kan de patiënt het zorgpad nog steeds zien in de Patiënt-app, maar wordt het gemarkeerd als geannuleerd.

| · 81 · 81 ·                                                                                                    |                     |
|----------------------------------------------------------------------------------------------------|---------------------|
| Als je een zorgpad annuleert, worden alle openstaande s<br>(afspraken, boekingstcikets, vragenlijsten etc,) ook gean | stappen<br>nuleerd. |
| Houd er rekening mee dat <b>afspraken gemaakt in exterr</b><br><b>systemen</b> niet automatisch worden geannuleerd.  | ıe                  |
| Sluiten                                                                                                    | r zorgpad           |

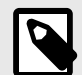

#### **OPMERKING**

Als een zorgpad wordt geannuleerd, worden ook de resterende stappen geannuleerd. Afspraken die in externe systemen zijn geboekt, worden echter *niet* automatisch geannuleerd. Deze afspraken moeten geannuleerd worden in het externe systeem zelf.

# 9.6. Geplande stappen

In de lijst **Geplande stappen** kun je alle komende en actieve stappen in het pad zien.

| Geplande stappen          |              | Toon mogelijke taken ⑦ | Toon notificaties ⑦ Toon als tabellen | Toon in een diagram (BETA) |
|---------------------------|--------------|------------------------|---------------------------------------|----------------------------|
| Activeringsdatum          | Status       | Туре                   | Titel                                 | Einddatum                  |
| 18 december 2024 om 08:00 | ⊖ Gepland    | Afspraak               | EVLT treatment                        | 18 december 2024 om 08:05  |
|                           | ⊖ Potentieel | Informatie             | Leefregels 2 dagen na de behandeling  | 22 december 2024 om 23:59  |

De lijst met geplande stappen bevat de volgende informatie:

| Activeringsdatum | De datum waarop de stap actief wordt. Als de activeringsdatum nog niet<br>kan worden berekend, zal deze kolom leeg zijn.                                                                                                    |  |  |  |
|------------------|----------------------------------------------------------------------------------------------------|--|--|--|
| Status           | Een geplande stap kan de volgende statussen hebben:<br><b>Potentieel</b> : de stap zou kunnen gebeuren.<br><b>Gepland</b> : de stap is gepland en wordt actief op de activeringsdatum.<br><b>Actief</b> : de stap is actief.                                                                                                    |  |  |  |
|                  | <b>In afwachting van boeking</b> : de stap is geblokkeerd omdat deze afhankelijk is van een boekings-/afspraakstap waarbij een datum ontbreekt.                                                                                                    |  |  |  |
| Туре             | Type stap, bijvoorbeeld vragenlijst, online afspraak of taak.                                                                                                    |  |  |  |
| Titel            | Naam van de stap (zoals gespecificeerd in het zorgpad). Voor stappen die in<br>Clinic in een andere weergave kunnen worden geopend, kun je op de titel<br>klikken. Als je bijvoorbeeld op een komende digitale afspraak klikt, word<br>je doorgestuurd naar de afspraakweergave en bij een actieve taak word je<br>doorgestuurd naar de takenweergave. |  |  |  |

#### **Vervaldatum** De datum waarop de stap vervalt.

De lijst met geplande stappen is gesorteerd in chronologische volgorde op de activeringsdatum en standaard worden mogelijke taken en patiëntmeldingen (sms, e-mails) *niet* weergegeven. Als je deze wel wilt zien, schakel dan de schuifknop **Toon mogelijke taken** of **Toon meldingen** in waarna ze in de lijst zullen verschijnen.

### 9.7. Voltooide stappen

In de lijst **Voltooide stappen** kun je alle voltooide stappen in het pad zien.

| Voltooide stappen      |               |                  |                         |
|------------------------|---------------|------------------|-------------------------|
| Datum                  | Status        | Туре             | Titel                   |
| 22 april 2024 om 15:17 | ⊗ Geannuleerd | SMS de patiënt   | Reminder questionnaires |
| 22 april 2024 om 15:17 | ⊗ Geannuleerd | Email de patiënt | Reminder questionnaires |
| 22 april 2024 om 15:17 | ⊗ Geannuleerd | Email de patiënt | Reminder questionnaires |

De lijst met voltooide stappen bevat de volgende informatie:

- **Datum** De datum waarop de stap overging naar zijn eindstatus, d.w.z. indien voltooid wordt de datum waarop de stap werd voltooid weergegeven en indien verlopen wordt de datum waarop de stap verliep weergegeven.
- StatusEen voltooide stap kan de volgende statussen hebben:<br/>Voltooid: de stap is voltooid.<br/>Geannuleerd: de stap is geannuleerd.<br/>Verlopen: de stap werd niet voltooid voor de vervaldatum.
- **Type** Hetzelfde als voor geplande stappen.
- **Titel** Hetzelfde als bij geplande stappen. Merk op dat je in voltooide stappen ook op de titel kunt klikken om naar de voltooide vragenlijsten te gaan.

De lijst met voltooide stappen is gesorteerd in chronologische volgorde op de datum waarop deze is bijgewerkt en standaard worden patiëntmeldingen (sms, e-mails) *niet* weergegeven. Als je deze wel wilt zien, klik dan op **Toon notificaties** waarna ze in de lijst zullen verschijnen.

### 9.8. Weergeven als flowdiagram

Het is mogelijk om de stappen (zowel geplande als voltooide) te bekijken als een diagram in plaats van een lijstweergave door te klikken op de knop **Toon in een diagram**.

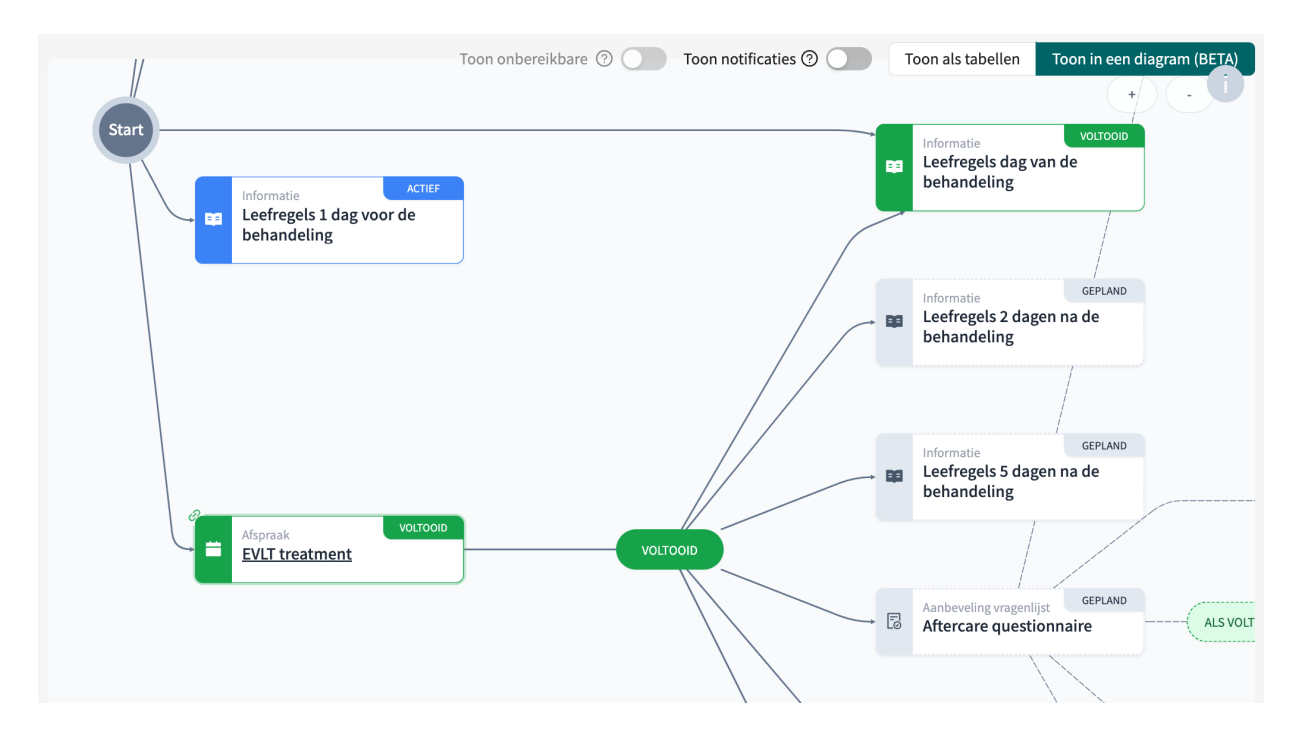

De patiëntmeldingen worden standaard verborgen en kunnen getoond worden door te klikken op **Toon notificaties**. Naarmate het pad vordert, kunnen sommige stappen "onbereikbaar" worden, bijv. als een herinnering alleen moet worden verzonden als een vragenlijst niet is ingevuld, wordt de herinnering een onbereikbare stap als de vragenlijst is ingevuld. De onbereikbare stappen zijn standaard verborgen in het diagram, maar kunnen getoond worden door te klikken op **Toon onbereikbare stappen**.

# 10. Informatie over een zorgpad weergeven

### 10.1. Vragenlijsten weergeven

Er zijn verschillende plaatsen waar je vragenlijststatussen en resultaten kunt bekijken, zie volgende paragrafen.

### 10.1.1. Status

Om de status van een vragenlijst te controleren, ga je naar **Patiëntenprofiel > Tickets > Vragenlijst tickets**. Hier kun je zien wanneer de vragenlijst is geactiveerd, wanneer deze verloopt, de status en indien voltooid de voltooiingsdatum (**Gebruikt op**). Je kunt vragenlijst tickets ook annuleren voordat ze zijn gebruikt of verlopen door op het prullenbak-/verwijdersymbool rechts in de rij te klikken.

| Book | king ticket     | Vragenlijst ticket | Betaal tickets  |                      |            |          |   |                 |   |
|------|-----------------|--------------------|-----------------|----------------------|------------|----------|---|-----------------|---|
|      | Reden voor de   | vragenlijst        | Geldig<br>vanaf | Geldig tot<br>en met | Gebruikt 🌲 | Status   | ÷ | Aangemaakt door |   |
| +    | Agreement surg  | gery/treatment     | 2024-04-15      | 2024-04-22           | -          | VERLOPEN |   | -               | Û |
| +    | Questionnaire I | BRMO/MRSA          | 2024-04-15      | 2024-04-22           | -          | VERLOPEN |   |                 | Ū |

### 10.1.2. Antwoorden op de vragenlijst

Om de antwoorden van de patiënt op een specifieke vragenlijst te zien, ga je naar **Patiëntprofiel** > **Patiëntenactiviteit** > **Gesprekken** en kies je de vragenlijst waarvan je de antwoorden wilt zien.

| Afspraken Interviews |                                     |             |          |                |
|----------------------|-------------------------------------|-------------|----------|----------------|
| Datum                | Titel                               | Туре        | Status   | Zorgpersoneel  |
| 3 sep 2024           | Nazorg vragenlijst                  | Vragenlijst | Ingevuld | -<br>Care unit |
| 3 sep 2024           | Toestemming<br>operatie/behandeling | Vragenlijst | Ingevuld | -<br>Care unit |

| Als | ie op | een vragenlijst klik | t. worden de | details van  | de vragenlijst | weergegeven:  |
|-----|-------|----------------------|--------------|--------------|----------------|---------------|
| ,o  | Je ep | cen tragenajor nan   | .,           | actanto vari | ac magenajor   | meen gegenein |

| Patiëntgegevens                                                              | Tickets                                 | Patiënt activiteit                                               | Zorgpaden                                       |                      | <b>L</b> 1                  | Nieuwe afspraak                |
|------------------------------------------------------------------------------|-----------------------------------------|------------------------------------------------------------------|-------------------------------------------------|----------------------|-----------------------------|--------------------------------|
| VRAGENLIJST, CARE<br>Nazorg vrager<br>Begonnen op 03-09-2<br>Triage aanbevel | UNIT<br>nlijst<br>2024 11:02<br>ing     |                                                                  |                                                 |                      |                             |                                |
| Allergieën<br>—                                                              | Diag<br>—                               | gnoses                                                           | Medicatie<br>—                                  |                      | Operatie<br>—               |                                |
| Originele tekst                                                              | Origineel a                             | antwoord                                                         |                                                 |                      |                             |                                |
| Nazorg vragenlijs                                                            | st                                      |                                                                  |                                                 |                      |                             | V                              |
| Nazorg vrage                                                                 | nlijst                                  |                                                                  |                                                 |                      |                             | ~                              |
| Op drie mom<br>is belangrijk<br>u, wanneer n<br>Ga verder                    | enten na u<br>deze vrage<br>odig, hieri | w EVLT-behandelin<br>nlijsten in te vullen<br>n kunnen begeleide | ng vragen wij u ee<br>n, zodat wij uw he<br>en. | en vrage<br>erstel b | enlijst in te<br>eter kunne | e vullen. Het<br>en volgen. En |

De **Originele tekst** is de SmartText, dat wil zeggen de automatisch gegenereerde samenvatting van het antwoord van de patiënt. De **Originele antwoorden** zijn de exacte antwoorden van de patiënt op elke vraag in de vragenlijst.

Als de patiënt foto's heeft geüpload in de vragenlijst, worden deze weergegeven in de tab **Uploads**.

### 10.1.3. Grafieken

Om gezondheidsgegevens grafieken in te zien (verzameld via vragenlijsten), ga je naar **Patiëntenprofiel** > **Gezondheidsgegevens**.

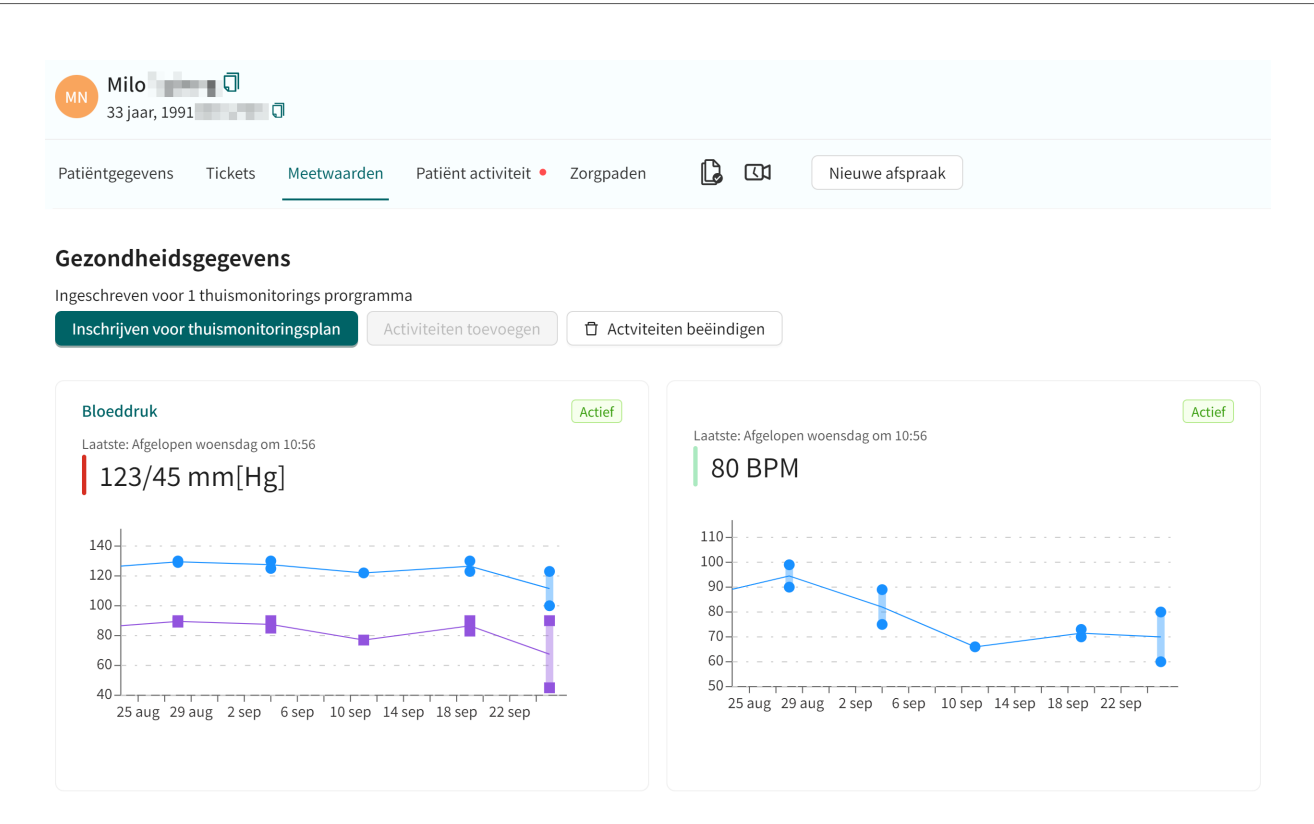

# 10.2. Afspraken en boekingen gekoppeld aan een zorgpad

Om alle digitale en fysieke afspraken (boekingen) gekoppeld aan een zorgpad te zien, ga je naar **Patiëntprofiel > Patiëntactiviteit > Afspraken**. Hier zie je alle verlopen en geplande afspraken van de patiënt.

| PS Peter Surname ()<br>34 jaar, 199008NN-NNNN () | Geslacht Lengte<br>Man    | Gewicht BMI   |                 |                           |
|--------------------------------------------------|---------------------------|---------------|-----------------|---------------------------|
| Patiëntgegevens Tickets Meetw                    | aarden Patiënt activiteit | Zorgpaden 🚺 🚺 | Nieuwe afspraak |                           |
| Afspraken Taken Overleggen                       | Interviews                |               |                 |                           |
| Datum                                            | Туре                      | Titel         | Status          | Zorgpersoneel             |
| 16 dec 2024                                      | Online afspraak           | Acne          | Beindigd        | Name Surname<br>Care unit |
| 1 okt 2024                                       | Online afspraak           | Acne          | Beindigd        | Name Surname<br>Care unit |
| 2 jul 2024                                       | Online afspraak           | Allergie      | Geannuleerd     | Name Surname<br>Care unit |

Als je op een afspraak klikt in de **Afsprakenlijst** open je een gedetailleerde weergave van de afspraak.

| Firstname Surname<br>32 jaar, 19XXXXXX-XXXX                               | Geslacht Lengt<br>Man 190 cr | te Gewicht BMI<br>: <b>m 85 kg</b>                                        |
|---------------------------------------------------------------------------|------------------------------|---------------------------------------------------------------------------|
| Huidige afspraak Patiëntgegevens                                          | Tickets Patiënt activi       | viteit • Zorgpaden 🗋 🗔 Nieuwe afspraak                                    |
| 01 oktober 2024                                                           |                              | ONLINE AFSPRAAK (TOEKOMSTIG),                                             |
| D SM                                                                      | S verzonden 11:46            | Allergieën Diagnoses Medicatie Operatie                                   |
|                                                                           |                              | Notities Originele tekst Origineel antwoord                               |
|                                                                           |                              | Patiënt heeft geen vragen beantwoord die gekoppeld zijn aan deze afspraak |
| Je moet de patiënt ontvangen voord<br>starten                             | at je de chat kunt           |                                                                           |
| <ul> <li>Share pharmacy records</li> <li>Share medical history</li> </ul> |                              |                                                                           |
| Deze afspraak is voor de re<br>Niet gereed                                | ol: Arts                     |                                                                           |
| VRAGENLIJST                                                               |                              |                                                                           |
| Typ je bericht hier                                                       |                              |                                                                           |
| Ø B I i≡ i≡ Typ - om<br>Verzenden                                         | te zoeken naar een zin       |                                                                           |

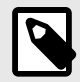

#### OPMERKING

Voor fysieke afspraken (d.w.z. afspraken die buiten de Clinic-applicatie plaatsvinden) kun je geen gedetailleerde weergave openen.

### 10.3. Boekingtickets gekoppeld aan een zorgpad

Om de status van een boekingsticket gekoppeld aan een zorgpad te bekijken, ga je naar **Pati**entenprofiel > Tickets > Boekingstickets. Hier kun je zien wanneer de boeking is geactiveerd, wanneer deze verloopt, de status en indien voltooid de voltooiingsdatum (**Gebruikt op**). Je kunt boekingstickets ook annuleren voordat ze zijn gebruikt of verlopen door op het prullenbak-/verwijdersymbool rechts in de rij te klikken.

| Tickets | Formuliertickets    |                 |                      |            |            |                 |   |          |
|---------|---------------------|-----------------|----------------------|------------|------------|-----------------|---|----------|
|         | Reden voor afspraak | Geldig<br>vanaf | Geldig tot<br>en met | Gebruikt 💲 | Status 💠   | Aangemaakt door |   |          |
| +       | Aknebesvär          | 2022-07-08      | 2022-07-26           | 2022-07-08 | GEBRUIKT   | Stefan          | Û | •        |
| +       | Aknebesvär          | 2022-12-01      | 2022-12-07           | -          | VERSTREKEN | Sven            | Û | <b>.</b> |

### 10.4. Taken aangemaakt in een zorgpad

Taken zijn meldingen die worden verstuurd naar een zorgverlener. Deze logica is vooraf geconfigureerd. Er kan bijvoorbeeld een taak worden verstuurd als een patiënt een vragenlijst wel of niet heeft beantwoord, of als een patiënt zijn boekingsticket niet gebruikt.

Taken kunnen verschillende prioriteiten hebben, zodat zorgverleners weten welke taken ze als eerste moeten behandelen. Een voorbeeld zou een taak zijn die verstuurd wordt wanneer de patiënt een hoge pijnscore aangeeft in een vragenlijst. Een 6 op schaal van 1-10 zou een prio 2 taak kunnen zijn, terwijl een 8 een prio 1 taak verstuurd.

De taak kan verstuurd worden naar een rol of naar een specifieke zorgverlener.

#### 10.4.1. Inkomende taken

Alle inkomende taken worden weergegeven in het tabblad **Inkomend** in het **Takenoverzicht**. De taken zijn gegroepeerd per patiënt en gesorteerd op prioriteit. De taken kunnen worden gefilterd op zorgeenheid en zorgverlener, en op type taak. Gebruik de keuzelijsten om deze filters toe te passen. Het is hierin mogelijk om meerdere opties te selecteren.

Gebruik de schuifknop **Ook afgetekende weergeven** om ook de reeds afgetekende taken te tonen.

| Taken                                |                                |                        |                 | +                                            | Nieuv | ve taak aanmaken                |   |
|--------------------------------------|--------------------------------|------------------------|-----------------|----------------------------------------------|-------|---------------------------------|---|
| Inkomend                             | Aangemaakt door mij Af         | getekend door mij      | Toegewezen      | aan mij                                      |       |                                 |   |
| Van wie wil je de<br>New triage UI > | taken zien?                    |                        | v               | Filter op soort Selecteer een of meer opties | ~     | Ook<br>afgetekende<br>weergeven | D |
| Patiënt                              | Prioriteit Inhoud              | Toegewezen<br>personen | Rol             | Aangemaakt                                   |       |                                 |   |
| Loise                                | 3 Miste activiteit (33)        |                        | Arts            | 7 jul 2023 - 8 aug 2023                      |       |                                 | • |
| My Child<br>20 18                    | <b>3</b> Miste activiteit (32) | TN                     | Verpleegkundige | 4 jul 2022 - 4 aug 2022                      |       |                                 | • |

### 10.4.2. Taken door mij afgetekend

Het tabblad **Afgetekend door mij** in het Takenoverzicht toont alle taken die door de aangemelde zorgverlener zijn afgetekend.

| Taken             |                                         |                    | +            | Nieuwe taak aanmaken |
|-------------------|-----------------------------------------|--------------------|--------------|----------------------|
| Inkomend          | Aangemaakt door mij Afgetekend door mij | Toegewezen aan mij |              |                      |
| Patiënt           | Prioriteit Inhoud                       | Aangemaakt         | Afgtekend op |                      |
| Jonattan<br>19 50 | Afspraak geannuleerd (1)                | 23 mrt 2023        | 16 sep 2024  | ~                    |
| Peter             | Afspraak opvolgen (1)                   | 4 mrt 2024         | 4 mrt 2024   | v                    |

# 11. Termen en definities

| B1-B2                               | B1-B2 in de zelfbeoordelingsschaal van het Gemeenschappelijk Europees Referentiekader (ERK), bijv. onafhankelijke gebruiker van de taal.                                                                                                    |
|-------------------------------------|----------------------------------------------------------------------------------------------------|
| C1-C2                               | C1-C2 in de zelfbeoordelingsschaal van het Gemeenschappelijk Europees Referentiekader (ERK), bijv. vaardige gebruiker van de taal.                                                                                                    |
| Customer Success Mana-<br>ger (CSM) | Een CSM (Customer Success Manager) is de belangrijkste strategi-<br>sche adviseur van de klant. De CSM is ook de belangrijkste contact-<br>persoon van de klant voor contractuele, commerciële vragen/pro-<br>blemen. De CSM is het eerste escalatiepunt voor onopgeloste vra-<br>gen/verzoeken/problemen |
| supergebruiker                      | Een supergebruiker is een eindgebruiker met meer kennis over het platform (vaak per zorgeenheid).                                                                                                    |
|                                     | De supergebruiker fungeert als eerstelijns ondersteuning voor de<br>eindgebruikers van het hulpmiddel en is degene die zich wendt tot<br>Platform24 voor verdere ondersteuning, indien nodig.                                                                                                    |
| unieke persoonlijke identi-         | Voor zorgverleners: kan bijvoorbeeld e-mail, HSA-ID zijn                                                                                                    |
| ficatie                             | Voor patiënten: kan bijvoorbeeld e-mail, persoonlijk identificatie-<br>nummer, verzekeringsnummer, BSN zijn                                                                                                    |

# 12. Handleidingversies

| #   | Datum      | Beschrijving                                                                                                    |  |
|-----|------------|----------------------------------------------------------------------------------------------------|--|
| 1.0 | 22-03-2024 | 1e versie.                                                                                                    |  |
| 2.0 | 08-11-2024 | De belangrijkste updates zijn:                                                                                                    |  |
|     |            | <ul> <li>Algemeen: afbeeldingen bijgewerkt met betere voorbeelden.</li> </ul>                                                                                                    |  |
|     |            | <ul> <li>Hoofdstuk 1. Over zorgpaden bijgewerkt.</li> </ul>                                                                                                    |  |
|     |            | <ul> <li>Hoofdstuk 3. Symbolen bijgewerkt om ook een definitie te bevatten<br/>van de voorzorgsmaatregelen in de Handleidingen.</li> </ul>                                                                                                    |  |
|     |            | • In paragraaf <i>3.1. Definitie van symbolen</i> is het vorige waarschuwings-<br>symbool vervangen door een 'Let op'-symbool om de gebruikers erop<br>te wijzen dat ze de gebruiksaanwijzing moeten raadplegen voor rele-<br>vante waarschuwingen en voorzorgsmaatregelen. |  |
|     |            | • Paragraaf 8.2. Over uitgebreid met "Aantal fasen" en "Huidige fase".                                                                                                    |  |
|     |            | <ul> <li>Vorige paragraaf 8.5. Een informatieartikel bewerken in de Beheer-<br/>applicatie verwijderd en verwijzing toegevoegd naar de Smart Care<br/>Plans Studio-handleiding in hoofdstuk 12. Referenties.</li> </ul>                                                     |  |
|     |            | • Paragraaf 9.1. Vragenlijsten weergeven verduidelijkt.                                                                                                    |  |
| 3.0 | 27-03-2025 | <ul> <li>Algemeen: Zorgpaden hernoemd naar Smart Care Plans. In de titel<br/>van de handleiding en in de inleiding wordt Smart Care Plans - Episo-<br/>disch gebruikt om te verduidelijken dat deze handleiding episodische<br/>zorgstromen beschrijft.</li> </ul>          |  |
|     |            | <ul> <li>Er is een hoofdstuk Inleiding toegevoegd met een nieuwe paragraaf:<br/>1.2. Hardware- en softwarespecificaties.</li> </ul>                                                                                                    |  |
|     |            | <ul> <li>Inleiding hoofdstuk bijgewerkt met hoe een zorgpad kan worden ge-<br/>activeerd.</li> </ul>                                                                                                    |  |
|     |            | • De regelgeving is bijgewerkt op de voorpagina en op pagina 2.                                                                                                    |  |
|     |            | <ul> <li>Adres van de fabrikant bijgewerkt op pagina 2 en in de sectie 2.1<br/>Fabrikant.</li> </ul>                                                                                                    |  |
|     |            | <ul> <li>Hoofdstuk Contactgegevens bijgewerkt met een nieuwe paragraaf<br/>2.3.1.</li> </ul>                                                                                                    |  |
|     |            | Nieuwe symbolen beschreven in hoofdstuk 3.                                                                                                    |  |
|     |            | <ul> <li>Nieuw hoofdstuk: 4. Smart Care Plans - Beoogd gebruik.</li> </ul>                                                                                                    |  |

# 13. Referenties

| Categorie                           | Beschrijving                                                                                                    |
|-------------------------------------|----------------------------------------------------------------------------------------------------|
| Clinic-handleiding                  | Raadpleeg de <i>Clinic-handleiding</i> voor een beschrijving van<br>de algemene workflows en functionaliteit in Clinic die niet<br>specifiek is voor Smart Care Plans. |
|                                     | Voorbeeld van workflows en functionaliteit beschreven in de <i>Clinic-handleiding</i> .                                                                                |
|                                     | Patiënten zoeken                                                                                                    |
|                                     | • Meldingen                                                                                                    |
|                                     | Gebruikers                                                                                                    |
|                                     | Type diensten                                                                                                    |
|                                     | Digitale afspraken:                                                                                                    |
|                                     | Synchroniseren                                                                                                    |
|                                     | Asynchroon                                                                                                    |
|                                     | Patiëntprofiel                                                                                                    |
| Smart Care Plans Studio-handleiding | Raadpleeg de <i>Smart Care Plans Studio-handleiding</i> voor een<br>beschrijving van het bewerken van een informatieartikel in<br>de applicatie Manage.                |